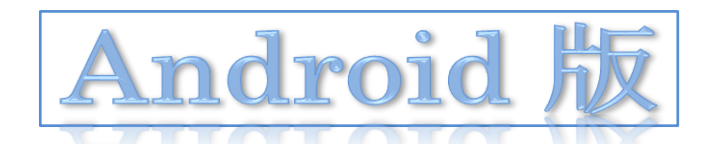

# 小松左京アーカイブス(体験版)

### 電子書籍体験操作マニュアル

本マニュアルは、「小松左京アーカイブス(体験版)」を体験するために必要な基本的操作説明です。 本マニュアルにそってご利用いただきますようお願い申しあげます。 なお、本マニュアルはバージョンアップに伴い記載内容を改訂する場合があることをご了承ください。

**※動作環境:** Android 4.0 以降をお薦めします。

\*本マニュアルは、「ASUS Nexus 7」の操作画面を使っております。

| 雷=            | 子書籍体験の流れ:                 |       |               |
|---------------|---------------------------|-------|---------------|
|               |                           |       |               |
| I             | 閲覧用アプリケーションをインストールする      | ••••• | <b>P</b> 2    |
| Ш             | 「小松左京アーカイブス」にログインする       |       | <b>P</b> 2    |
|               | 借りたい電子書籍を選び、カートに入れる       |       | <b>P</b> 3    |
| $\mathbb{IV}$ | 「カート」に入れた電子書籍をマイ本棚に入れて、   |       | $\mathbf{P4}$ |
|               | 受取手続きを行う                  |       |               |
| $\mathbb V$   | 電子書籍を閲覧する                 |       | <b>P</b> 5    |
|               | 。各閲覧機能について                |       | <b>P</b> 5    |
|               | ・原稿、掲載紙、外部 web へのリンクがある場合 |       | <b>P</b> 6    |
| W             | 借りた電子書籍を返却する              |       | <b>P</b> 7    |
| VII           | 「小松左京アーカイブス」からログアウトする     |       | <b>P</b> 7    |
|               |                           |       |               |
|               |                           |       |               |

本体験版のご利用については、本マニュアル最終ページをご覧ください。

#### I 閲覧用アプリケーションをインストールする方法

手順1.準備した端末を使って、Google Play にアクセスする。手順2.「経葉デジタルライブラリ」(閲覧用アプリケーション名)を検索する。手順3.「経葉デジタルライブラリ」をインストール(無料)する。

\*\*\*「経葉デジタルライブラリ」アイコンが、端末上に作成される\*\*\*

#### Ⅱ 「小松左京アーカイブス」にログインする方法

手順 1. 手順 2. 閲覧用アプリケーション「経葉デジタルライブラリ」を起動 (タップ) する。 「経葉デジタルライブラリ」**TOP** 画面上の「その他の図書館」を選択 (タッ プ) し、ログイン画面に入る。

| 経葉デジタルライブラリ TOP<br>ログインしていません                     |   |  |
|---------------------------------------------------|---|--|
| 秋田県立図書館                                           | > |  |
| <ul> <li>         ・         ・         ・</li></ul> | > |  |
| <sup>電子図書見本</sup><br>経葉電子図書見本                     | > |  |
| その他の図書館                                           | > |  |

手順 3.

」 ログイン画面上の [図書館 ID]、[ユーザ ID] と [パスワード] に、以下の 通り入力する。

| ログイン<br>図書館ID(必須項目) | Ksk0001 (「小松左京アーカイブス」の図書館 ID)を入力してください。                 |
|---------------------|---------------------------------------------------------|
| ユーザーID<br>パスワード     | ※由利本荘市図書館から発行を受け<br>たの ID/パスワードを入力し、ログイ<br>ンをタップしてください。 |
| IDとバスワードを保存する       |                                                         |

Ⅲ 借りたい電子書籍を「電子図書一覧」から選ぶ方法

現時点では、「小松左京アーカイブス」には以下 A、B の「小松左京と大震災シリーズ」が 公開されています。

A. 『大震災'95』 直筆原稿集(小松左京と大震災シリーズ):計5冊収録されています

- B.『日本沈没』直筆原稿集(小松左京と大震災シリーズ):計7冊収録されています
- **手順 1.** ログイン後表示される「電子図書一覧」から借りたい直筆原稿集をタップしてください。

| 小松左京アーカイブス                                                                 |  |  |  |
|----------------------------------------------------------------------------|--|--|--|
| 電子図書カート                                                                    |  |  |  |
| <b>電子図書一覧</b> 全図書検索 雑誌記事検索                                                 |  |  |  |
| 電子図書一覧                                                                     |  |  |  |
| 書籍                                                                         |  |  |  |
| 『大震災 '95」直筆原稿集<br>(小松左京と大震災シリー<br>工)     『日本沈没」直筆原稿集<br>(小松左京と大震災シリー<br>工) |  |  |  |

手順 2.

」手順1.で選んだ直筆原稿集から閲覧したい収録冊子を選び、カートに入れる をタップしてください。

| トップ         | 小松左京アーカイブス                                                   | C |
|-------------|--------------------------------------------------------------|---|
|             | 電子図書 カート                                                     |   |
|             | <b>電子図書一覧</b> 全図書検索 雑誌記事検索                                   |   |
|             | 小松左京と大震災 『大震災 '95』 直筆原稿集                                     |   |
| 収録冊子一覧 (5冊) |                                                              | - |
| A THE A     | 小松左京と大震災 「大震災 95』 直筆原稿集 II (1995年6月 - 7月 毎日新聞掲載分)<br>著者:小松左京 |   |
|             | 出版者:【制作】株式会社寿限無 【協力】株式会社イオ                                   |   |
| 目次をみる       | (カートに入れる)(お気に入りに追加)                                          |   |

#### Ⅳ 閲覧したい電子書籍を受取する方法

※本体験版の利用期間中(巻末参照)、借りる回数・借りられる期間に制限はありません。(同時に小 松左京アーカイブにある12冊全てを借りることができます。)

**手順1.** 本アプリ上部のカートをタップし、カートの一覧画面に入ります。

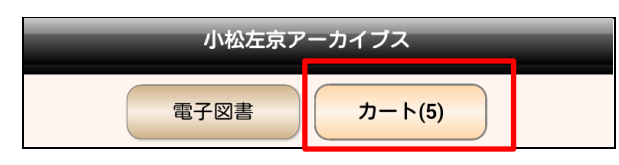

※カートの横に、カートに入れた冊数が表示されます。

手順 2.

 借りたい収録冊(最大2冊)の□(チェックボックス)にチェックを入れて ください。その後、借りるをタップして、借受確認画面の「はい」を撰択し てください。

| カート                                                                                                    |  |  |  |  |
|----------------------------------------------------------------------------------------------------|--|--|--|--|
| 2冊借受できます。                                                                                                    |  |  |  |  |
| <ul> <li>小松左京と大震災 『大震災 '95」 直筆原稿集           (1995年4月-5月 毎日新聞掲載分)         出版者: 【制作】株式会社寿限無 【協力】株式会社         イオ         カートから出す         カートから出す         </li> </ul> |  |  |  |  |
| 2 2 2 2 2 2 2 2 2 2 2 2 2 2 2 2 2 2 2                                                                                                    |  |  |  |  |
| 3<br>3<br>3<br>3<br>3<br>3<br>3<br>3<br>3<br>3<br>3<br>3<br>3<br>3<br>3<br>3<br>3<br>3<br>3                                                                       |  |  |  |  |

手順 3.

」 画面下部の ▲▲ をタップし、マイ本棚に移った閲覧したい電子書籍をタップ してください。受取手続が開始すると、その進捗状況が表示されます。受取手 続が完了すると、借受中リストに電子書籍が追加され、閲覧が可能となります。

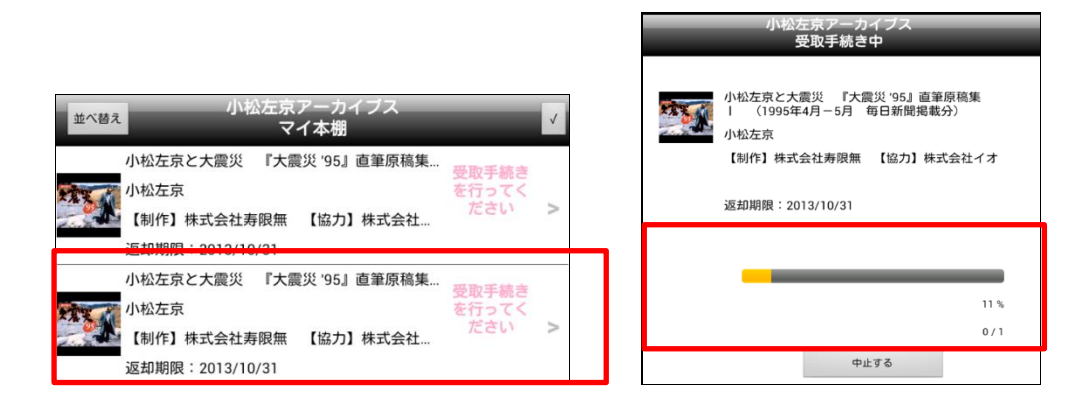

V 電子書籍を閲覧する方法

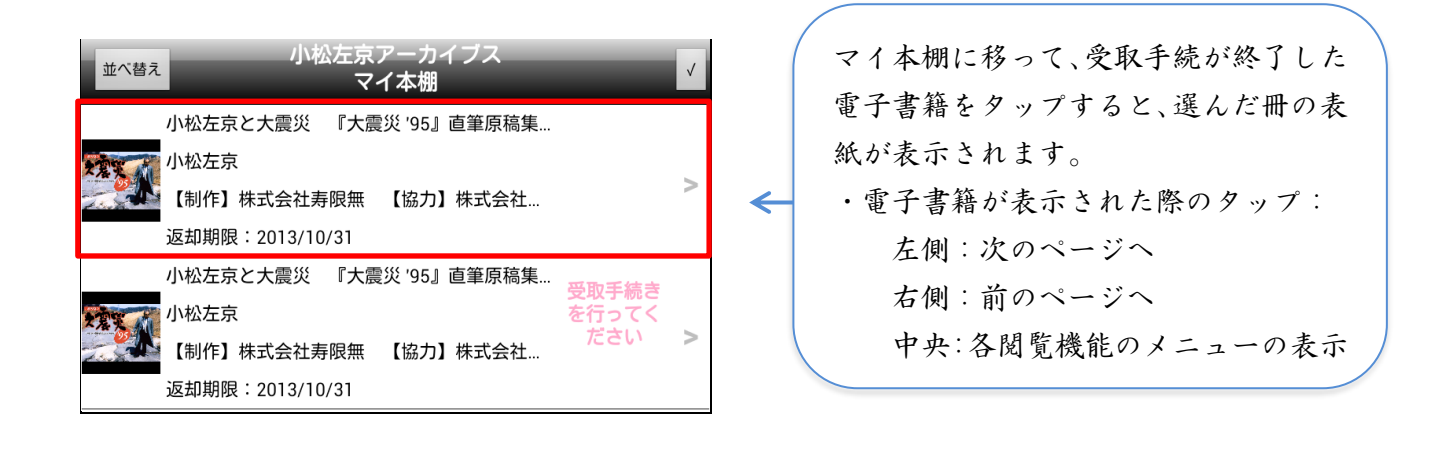

A. 画面中央をタップして出てくる各閲覧機能のメニューについて

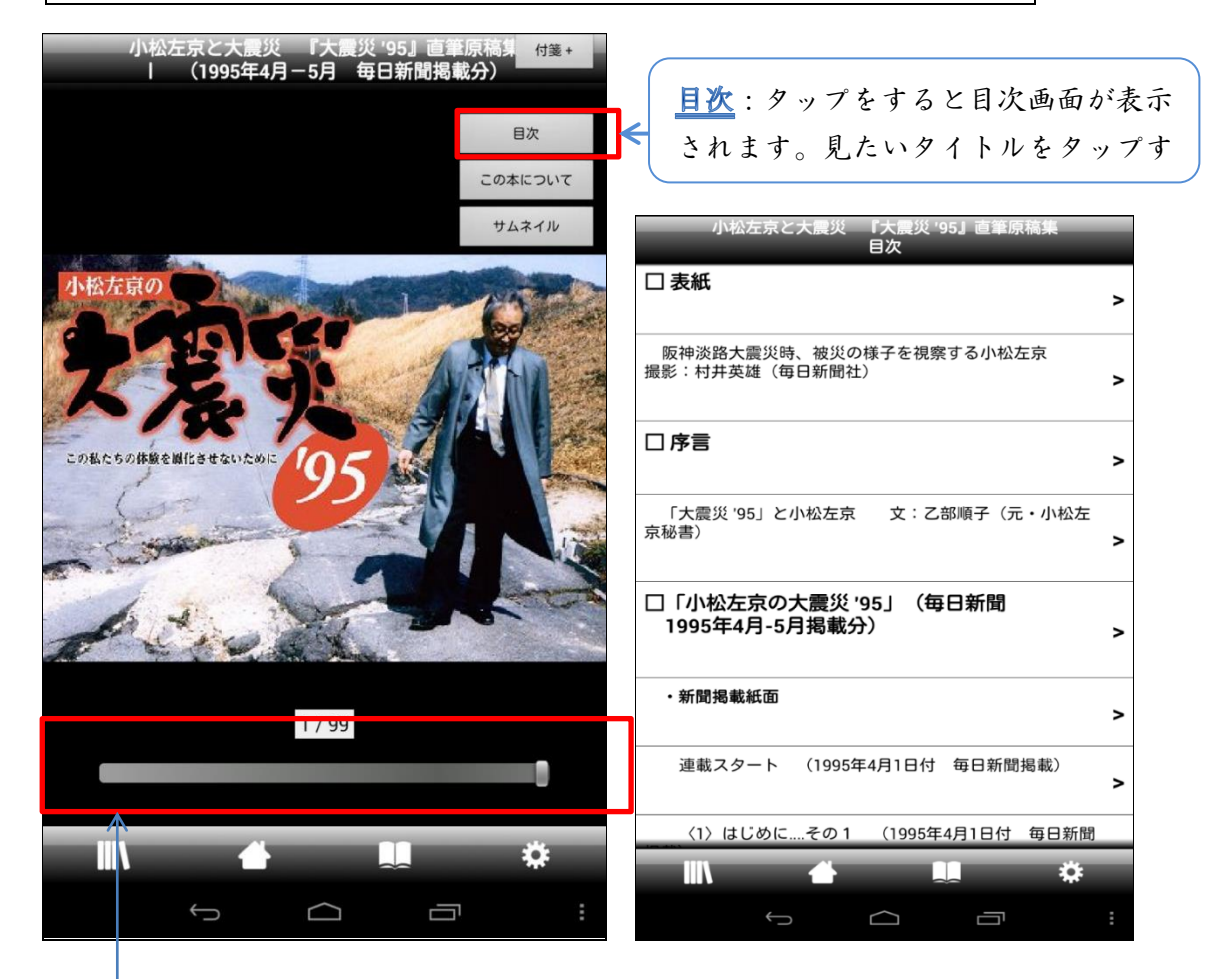

<u>ページスライダー</u>:ページスライダーを動か し直接頁移動ができます。 ※他の機能に関しては、

<u>http://www.keiyou.jp/contents/apli.html</u> サイト中の「4. 本を読む」部分をご覧ください。 B. 原稿、掲載紙、外部 web へのリンクが設定されている場合\*の閲覧方法

\*『大震災'95』では、手書き原稿紙面と新聞紙面、雑誌紙面と外部 web ページにそれぞれリンク設定がされています。

**手順1.** 画面下部の をタップし、設定画面に入ります。閲覧設定の領域を表示するの□(チェックボックス)にチェックを入れてください。

| 設定              | 設定                                                                                                    |
|-----------------|----------------------------------------------------------------------------------------------------|
| 経葉デジタルライブラリ TOP | 閲覧時の画像取得<br>サーバーからより高画質な画像を取得するか設定します。                                                                             |
| 借受履歷            | 受取手続き時の画像取得設定<br><sup>現在の設定:高画質で取得する</sup>                                                                         |
| 開覧設定            | ようこそ画面を表示しない<br>ようこそ画面を表示させないか設定します。                                                                               |
| ヘルプ             | 表示モード設定<br>現在の設定:タブレットモード<br>タブレットモードは横向きで見開き表示となります(端末のメモリーを多く必<br>要とします)。<br>スマホモードは見開き表示を禁止することで端末のメモリー消費を抑えます。 |
| このアプリについて       | <b>領域を表示する</b> 閲覧しているページに領域が存在する場合、領域を表示するか設定しま す。                                                                 |
| アブリを終了する        |                                                                                                    |

手順2. リンクが設定されている領域には、黄色枠が表示されます。枠内の画面を長押しすると、確認画面が出てきます。以下、リンク先の情報欄(赤色の枠の部分)をタップすると、関連ページに移動します。

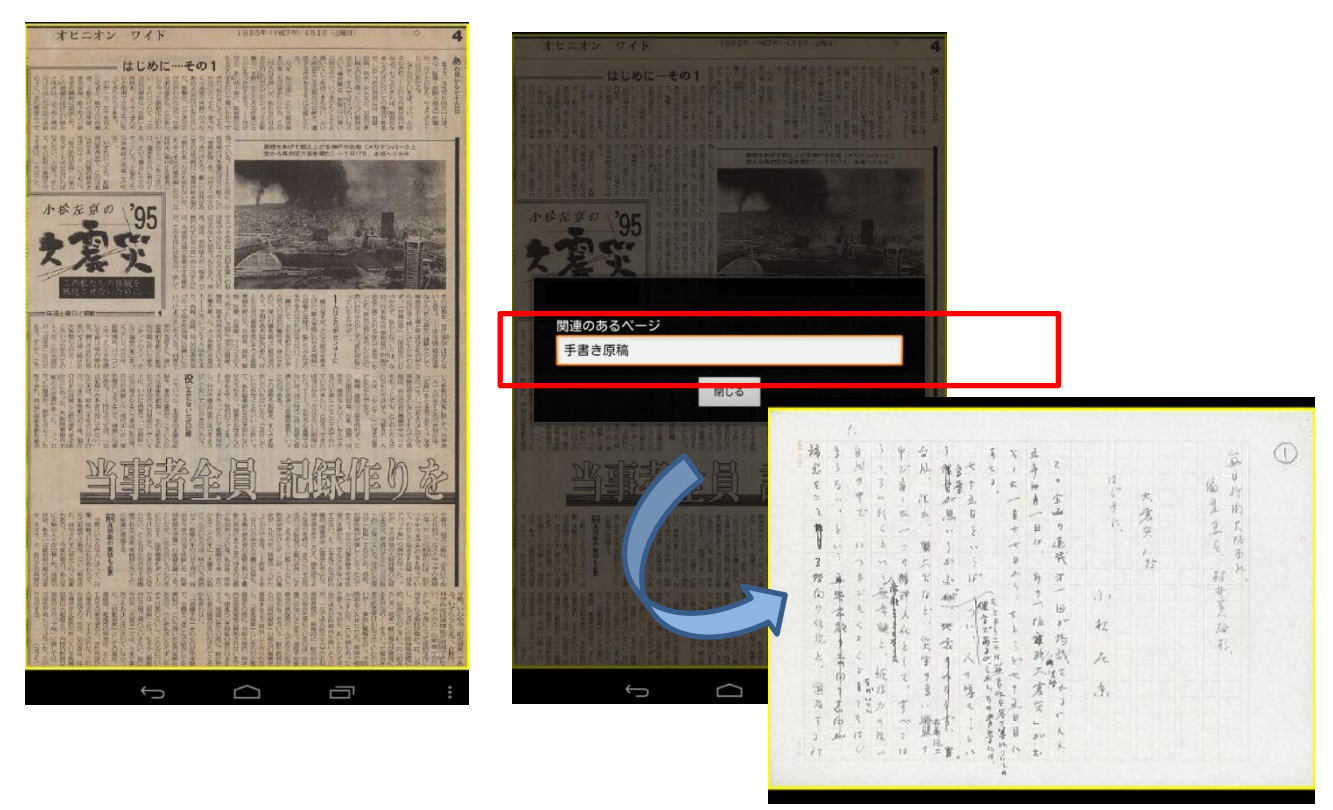

### VI 借りた電子書籍を返却する方法

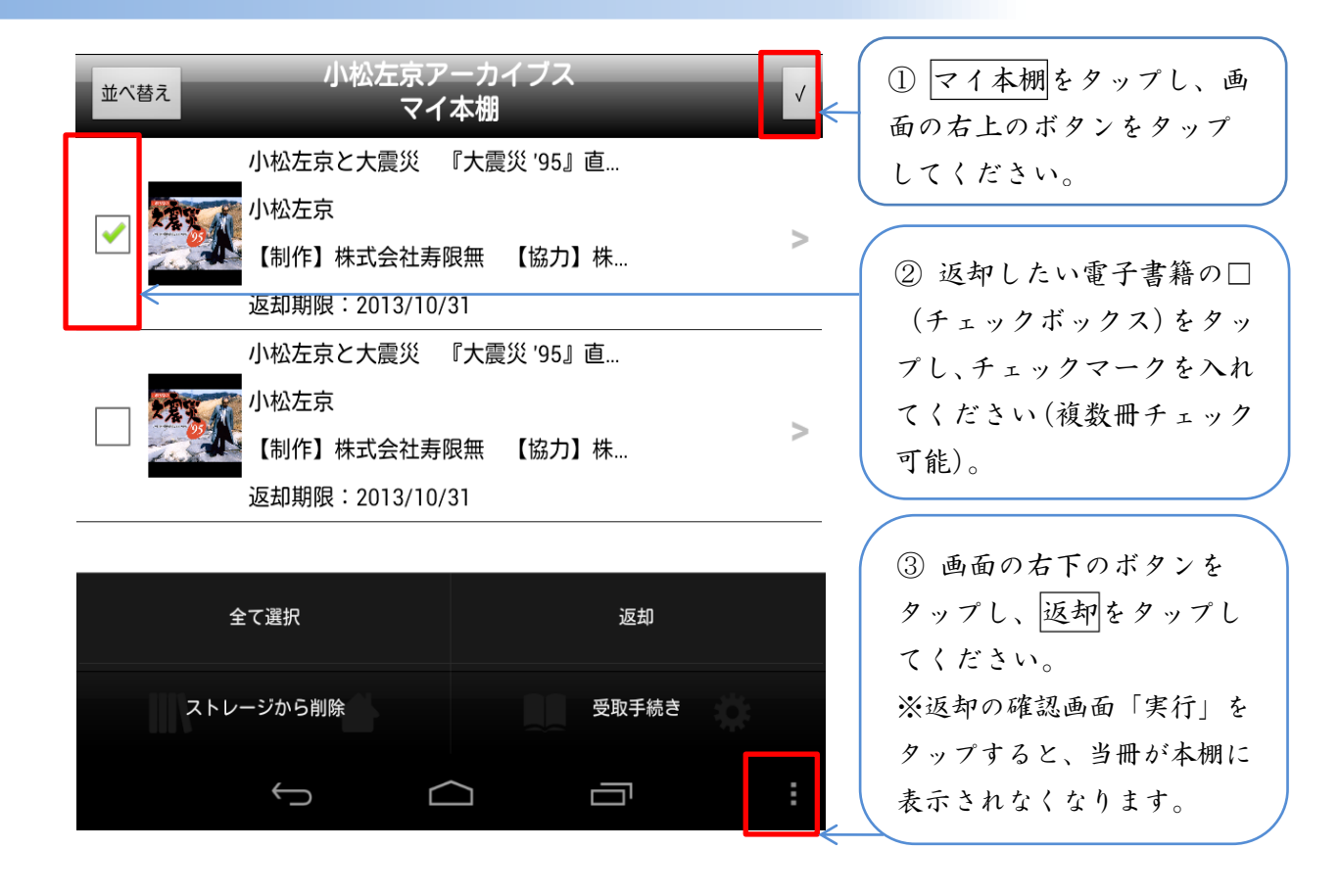

## Ⅶ「小松左京アーカイブス」からログアウトする方法

「経葉デジタルライブラリ」TOP 画面上の「その他の図書館」を選択(タップ)し、ログアウト確認 画面の「はい」を選択してください。

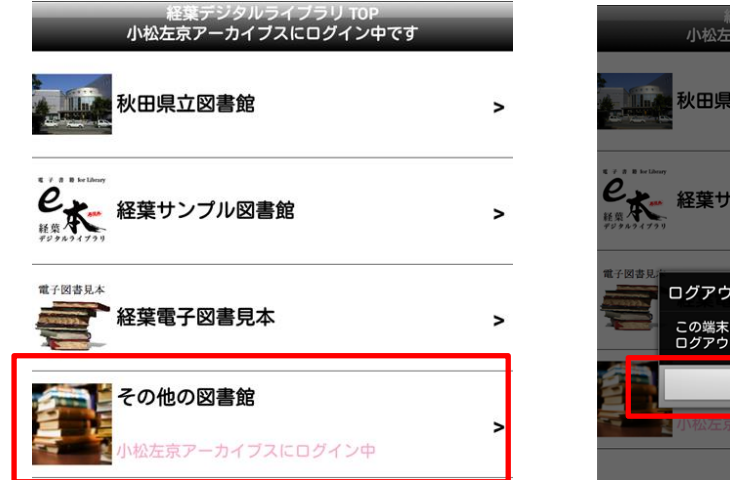

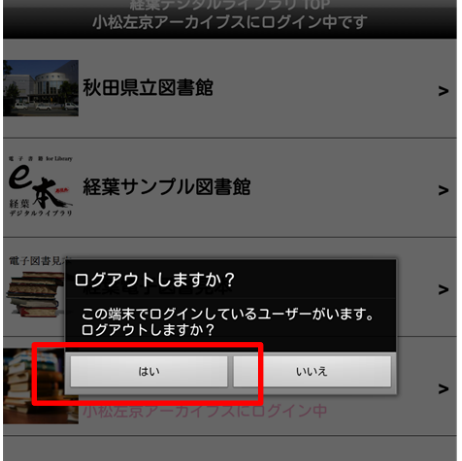

#### =====本体験版のご利用について=======

「小松左京アーカイブ」(以下、「本サービス」といいます)は、株式会社寿限無(以下、「弊社」といいます)が期間限定で提供する無料サービスです。

1. 利用期間

本体験版の利用期間は申込完了時点から 2018 年 8 月 15 日までです。利用期間経過後、自動的に 本サービスは終了し、利用できなくなります(利用期間中の借りる回数・借りられる期間に制限は ありませんが、同時に借りられる冊数は2冊までです。)

- 2. 禁止事項
  - ・ 発行された ID/パスワードを複数人で共有し、または、他人(申込者本人以外)への譲渡、販売、貸与すること。
  - 本サービスにおいて提供されるコンテンツを複製(コンテンツ画面のキャプチャも含む)、展示する等、申込者本人の閲覧以外の行為を行うこと。
- 3. 責任範囲
  - 申込者の本規約の違反または不正行為等により、弊社もしくは第三者が損害を被った場合、
     申込者がすべての責任を負うものとする。
  - ・ 体験版の利用、または利用不能に伴う利用者側に発生する損害その他の影響について、弊社 は一切保証せず、責任を負わないものとする。
- 4. お問い合わせ

本サービスに関するお問合せは、以下、経葉デジタルライブラリ(弊社提供)「その他お問い合わ せ」の問い合わせフォームにてご対応致します。

#### http://www.keiyou.jp/inquiry?sbj=3

\*注意:お問い合わせの件名は「小松左京手書き原稿集閲覧について」を指定してください。

※フォームでのお問い合せのみとさせて頂きます。24 時間受付ておりますが、回答は2営業日(平 日の9:30~18:30)以内にメールにてご連絡差し上げます。